## Konfigurieren des Sitzungs-Timeout auf der RV110W

## Ziele

Ein Sitzungs-Timeout kann so konfiguriert werden, dass ein Gast oder Administrator automatisch eine Zeitüberschreitung erhält, wenn er für eine bestimmte Zeit inaktiv ist. Wenn ein Benutzer seinen Computer für einen längeren Zeitraum verlässt, kann jeder aufwachen und auf das Gerät zugreifen. Ein Sitzungs-Timeout wird vom Benutzer abgemeldet, sodass nach einer bestimmten Zeitspanne niemand auf das Gerät zugreifen kann.

In diesem Dokument wird erläutert, wie Sie das Sitzungs-Timeout auf der RV110W konfigurieren.

## Anwendbare Geräte

·RV110W

## Konfigurieren des Sitzungs-Timeouts

Schritt 1: Wählen Sie im Webkonfigurationsprogramm Administration > Session Timeout (Verwaltung > Sitzungs-Timeout).

| Administrator Inactivity Timeout: |  | 30 | <ul> <li>Minutes</li> </ul> |
|-----------------------------------|--|----|-----------------------------|
| Guest Inactivity Timeout:         |  | 30 | ▼ Minutes                   |

Schritt 2: Wählen Sie in der Dropdown-Liste *Administrator Inactivity Timeout* (Administrator-Timeout *bei Inaktivität*) die Anzahl der Minuten vor dem Timeout einer Sitzung aufgrund von Inaktivität aus. Dies betrifft nur Administratoren.

| Session Timeout                                                |                      |                    |
|----------------------------------------------------------------|----------------------|--------------------|
| Administrator Inactivity Timeout:<br>Guest Inactivity Timeout: | 30 ▼<br>1<br>5<br>10 | Minutes<br>Minutes |
| Save Cancel                                                    | 30<br>Never          |                    |

Schritt 3: Wählen Sie in der Dropdown-Liste *Guest Inactivity Timeout* (*Timeout bei* Inaktivität bei *Gastinaktivität*) die Anzahl der Minuten vor einem Timeout der Sitzung aufgrund von

Inaktivität aus. Dies betrifft nur die Gäste.

Schritt 4: Klicken Sie auf Speichern.